## **GUÍA DE INSTALACIÓN**

Nuevo Sistema de subida de datos CareLink™ Personal

Actualiza tu CareLink para una comunicación más sencilla con tu médico

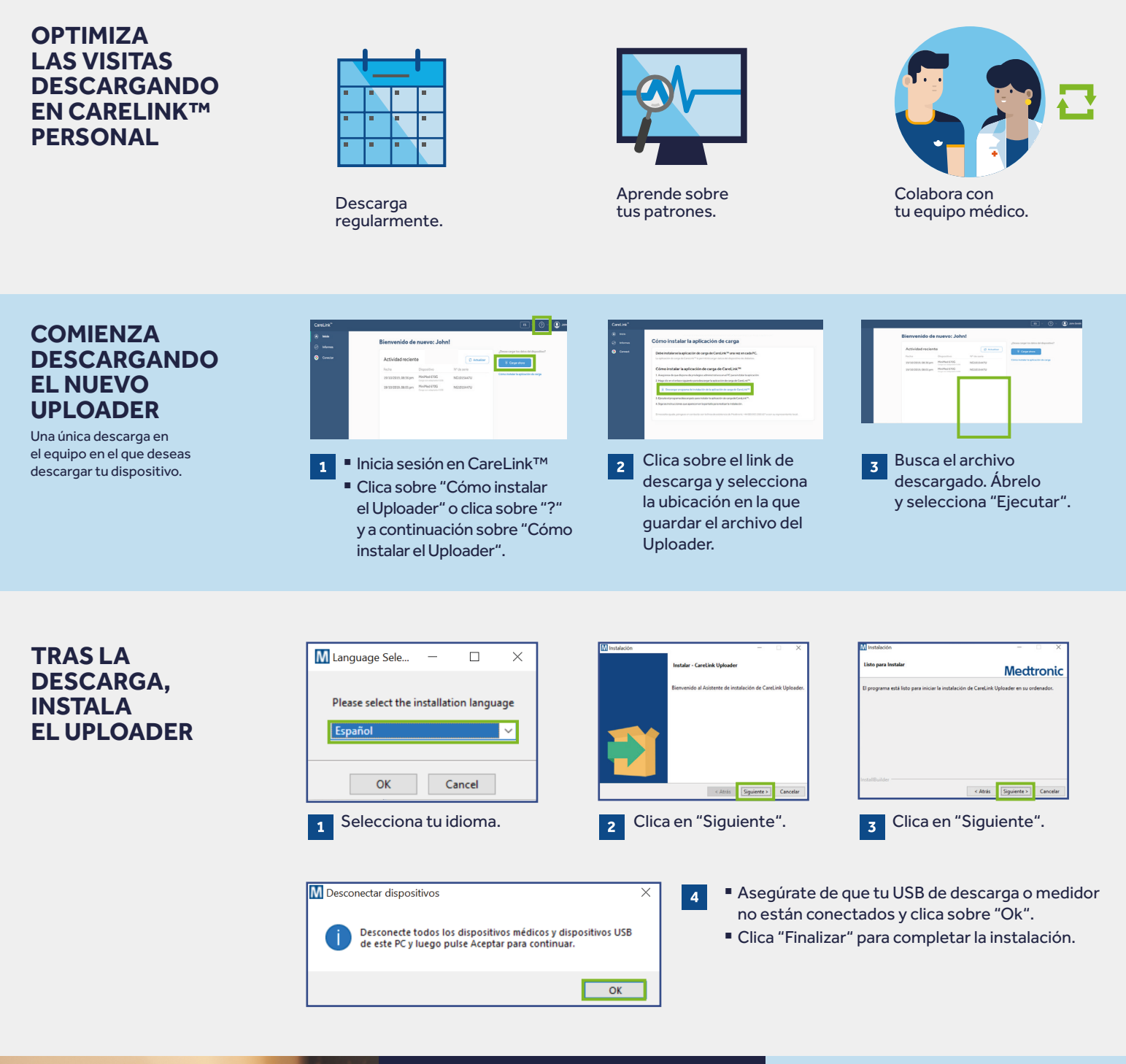

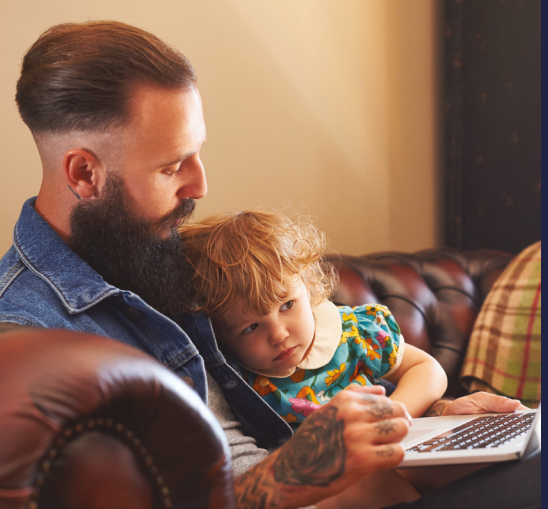

## AHORA ESTÁS LISTO PARA SUBIR DATOS.

Vuelve a la página principal de tu CareLink™ Personal para subir los datos de tu bomba o glucómetro.

IMPORTANTE: consulte el prospecto dle envase para ver todas las instrucciones, indicaciones, contraindicaciones, advertencias y precauciones. Productos sanitarios con marcado CE conformes al Real Decreto 1591/2009.

A la vuelta encontrarás una guía sobre cómo subir tus datos.

## Medtronic

**España** Medtronic Ibérica S.A. Oficina Madrid Calle María de Portugal, 11 28050, Madrid Tif. (+34) 91 625 04 00 Fax. (+34) 91 650 74 10

UC202108603 ES © 2020 Medtronic. Todos los derechos reservados. El logo de Medtronic y Further, Together son marca registrada de Medtronic. Todos los nombres son marca registrada de Medtronic.